# Submitting the CSBG Eligible Entity Master List

# Introduction

As a reminder, every state must have an up to date CSBG Eligible Entity Master List **submitted** within OLDC. The state only has to revise the CSBG Eligible Entity Master List when there is an update to the eligible entities within the state. The Authorized Official is not required to certify the CSBG Eligible Entity Master List. Upon completing the CSBG Eligible Entity Master List, be sure to validate, and then click submit. While the Data Entry person can validate, only the Grant Administrator can submit.

This document primarily focuses on the possible actions for submitting the CSBG Eligible Entity Master List:

- Creating a new CSBG Eligible Entity Master List (not required)
  - Creating a new CSBG Eligible Entity Master List
  - Adding an Eligible Entity
- Revising the CSBG Eligible Entity Master List
  - o Un-submitting a previously submitted Master List
  - Revising an Eligible Entity Entry
- Submitting the CSBG Eligible Entity Master List

Please click the links below to jump ahead as necessary.

# Contents

| Intr | odu  | lction                                           | 1  |
|------|------|--------------------------------------------------|----|
| I.   | Sub  | omitting a new CSBG Eligble Entity Master List   | 2  |
|      | i.   | Creating a New CSBG Eligible Entity Master List  | 2  |
|      | ii.  | Adding an Eligible Entity                        | 4  |
| II.  | Rev  | vising the CSBG Eligible Entity Master List      | 8  |
|      | i.   | Un-submitting a previously submitted Master List | 8  |
|      | ii.  | Revising an Eligible Entity Entry                | 12 |
|      | iii. | Deleting an Eligible Entity entry                | 13 |
|      | iv.  | Editing an Eligible Entity entry                 | 13 |
| III. | Sub  | pmitting the CSBG Eligible Entity Master List    | 14 |

# I. Submitting a new CSBG Eligble Entity Master List

All states submitted their original CSBG Eligible Entity Master List in 2018. No state is required to submit a new form unless their EIN changes, and therefore, they are required to report under a new *Grantee Name*.

## i. Creating a New CSBG Eligible Entity Master List

## Step One

From the OLDC Homepage, select *Report Form Entry*, and complete the fields as appropriate:

- ✓ Program Name: Community Services Block Grant
- ✓ Grantee Name: Select your state
- ✓ Report Name: CSBG Eligible Entity Master List (CSBG Master List)

### Then select *Create New Report*.

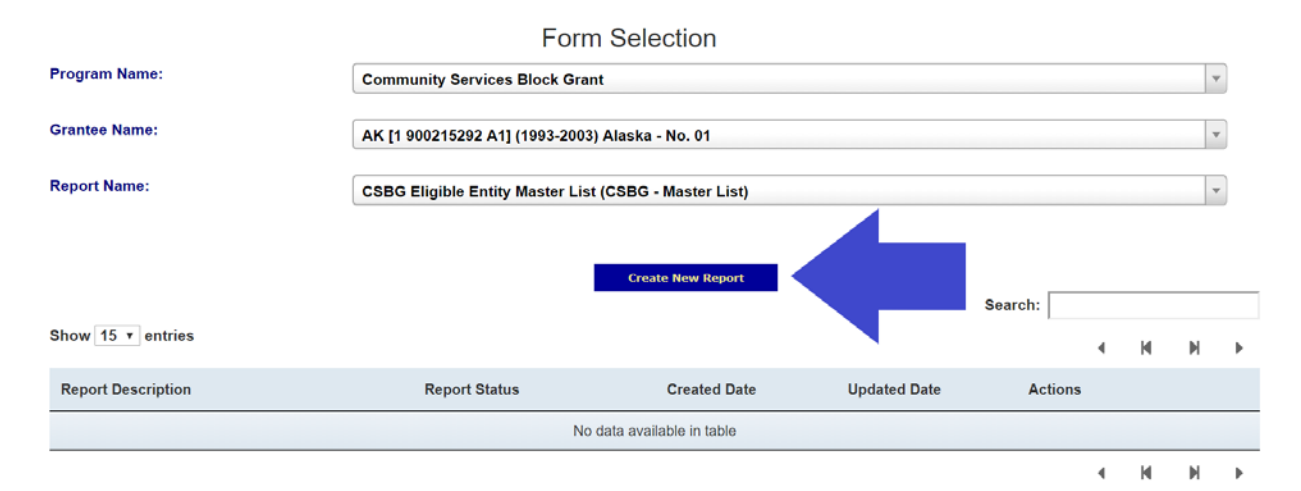

# Step Two:

In the *Report Description Pop-Up*, type in the report description. Then select *Create Report*.

In the example, we used the [state acronym] CSBG ML<sup>1</sup>. However, there is no specific instruction for this step.

|                    | Form                            | Selection                                  |              |         |   |      |   |
|--------------------|---------------------------------|--------------------------------------------|--------------|---------|---|------|---|
| Program Name:      |                                 |                                            |              |         | * |      |   |
| Grantee Name:      | AK [1 900215292 A1] (1993-2003) | Alaska - No. 01                            |              |         |   |      | * |
| Report Name:       | CSBG Eligible Report Descript   | tion<br>scription : AK CSBG ML<br>Create R | eport        |         |   |      | • |
| Show 15 • entries  |                                 |                                            |              | Search: | 4 | ( )( | • |
| Report Description | Report Status                   | Created Date                               | Updated Date | Actions |   |      |   |
|                    | No c                            | lata available in table                    |              |         |   |      |   |

- H H F

# ii. Adding an Eligible Entity

# Step One:

From the *Report Section* page, under the *Perform Action* column, select *Edit Section* and then *Go*.

| DC Home                       | Form Selection                                                                                                    | Report Sections                                                                                                    | Report Form Status                                                                                                    |                                                                                                  |                                                                                                    |                               |             |                 |        |
|-------------------------------|----------------------------------------------------------------------------------------------------|----------------------------------------------------------------------------------------------------|----------------------------------------------------------------------------------------------------|--------------------------------------------------------------------------------------------------|----------------------------------------------------------------------------------------------------|-------------------------------|-------------|-----------------|--------|
|                               |                                                                                                    |                                                                                                    | Des                                                                                                    | R<br><u>Program Nat</u><br><u>Grantee Nat</u><br><u>Report Nat</u><br><u>cription of the rep</u> | eport Sections<br>ne: Community Sen<br>ne: Alaska - No. 01<br>ne: CSBG - EE Mas<br>ort: AK CSBG ML | vices Block Grant<br>ter List |             |                 |        |
| This table<br>Selection:<br>• | e displays the secti<br>s in the dropdown<br>Create Section - In<br>Clear Section Data<br>Delete Section - Pe<br>Edit Section - Oper<br>Print Section - Ope | ons of the report for<br>lists may include:<br>dicated by an asteris<br>- Deletes all data sa<br>irmanently deletes th<br>is the form section in<br>ns a new browser w | m and the status of<br>k (*), copies that sec<br>used for that section.<br>hat section and data.<br>a data-entry versior<br>indow with the report | each. Return to th<br>ion and creates a<br>in a print-friendly v                                 | nis screen to Validate<br>new blank section.<br>rersion.                                           | , Certify, or Submit.         |             |                 |        |
| Show 30                       | ● ▼ entries                                                                                                    |                                                                                                    | I                                                                                                    | View/Add Attachm                                                                                 | ents Validate Pri<br>Select Action:<br>Clear Section Data                                          | nt Full Report                |             | Search:         |        |
|                               |                                                                                                    | Section Nar                                                                                                    | ne:                                                                                                    |                                                                                                  | Edit Section<br>Print Section                                                                      | 11                            |             | Section Status: |        |
| CSBG                          | Model State Plan                                                                                                    | - Eligible Entities                                                                                                    | Master List                                                                                                    |                                                                                                  | Select Action:                                                                                     | Go                            | Initialized |                 |        |
| Showing                       | 1 to 1 of 1 entries                                                                                                    |                                                                                                    |                                                                                                    | View/Add Attachm                                                                                 | ents Validate Pri                                                                                  | nt Full Report                |             | Previous        | 1 Next |

# Step Two:

To add an eligible entity, select Add Eligible Entity<sup>1</sup>.

|                                                                                                    |                                                                                                    |                             | Report Pr                                          | ogress                                     |                           |                           |              |                 |
|----------------------------------------------------------------------------------------------------|----------------------------------------------------------------------------------------------------|-----------------------------|----------------------------------------------------|--------------------------------------------|---------------------------|---------------------------|--------------|-----------------|
|                                                                                                    | Initialized                                                                                                    | Edit-S                      | aved                                               | 7                                          | Validated                 | SL                        | ubmitted     |                 |
|                                                                                                    | <                                                                                                    |                             | ]                                                  |                                            |                           |                           |              |                 |
|                                                                                                    |                                                                                                    |                             |                                                    |                                            |                           |                           |              |                 |
|                                                                                                    |                                                                                                    |                             | Save View/Add Attac                                | hments Validate                            |                           |                           |              |                 |
|                                                                                                    |                                                                                                    | THE PAPE                    | RWORK REDUCTION A                                  | ACT OF 1995 (Pub. L                        | 104-13)                   |                           |              |                 |
| Public repor                                                                                                    | Public reporting burden for this collection of information is estimated to average 1.67 hours per response, including the time for reviewing instructions, gathering and maintaining the data needed,<br>and reviewing the collection of information.                                                                                                    |                             |                                                    |                                            |                           |                           |              |                 |
|                                                                                                    | An agency may not conduct or s                                                                                                    | ponsor, and a person is not | required to respond to, a                          | collection of informa                      | tion unless it displays a | currently valid OMB contr | rol number.  |                 |
| U.S. DEPARTM                                                                                                    | IS DEPARTMENT OF HEALTH AND HUMAN SERVICES OMB Clearance No.: 0970-0382                                                                                                    |                             |                                                    |                                            |                           |                           |              |                 |
| ADMINISTRATI                                                                                                    | ON FOR CHILDREN AND FAMILIES                                                                                                    |                             |                                                    |                                            |                           |                           | Expiration D | ate: 00/30/2021 |
|                                                                                                    |                                                                                                    | Comm                        | unity Services E<br>Model Sta<br>Eligible Entities | Block Grant (0<br>te Plan<br>5 Master List | CSBG)                     |                           |              |                 |
| The followin<br>your CSBG<br>a tracking to<br>Do not inclu<br>of the CSBG<br>Note: Wheth<br>The only sp<br>Organization | The following is a listing of all CSBG Eligible Entities within your state. This should include all eligible entities that receive funding under the <u>"not less than 90% funds"</u> of our CSBG Allocation. This information will be used to complete questions regarding your eligible entities within the State Plan and Annual Report. As well as be used as i tracking tool in the case that the name of an entity changes, there are designations or re-designations, terminations or reductions, or mergers.<br>Do not include entities that only receive remainder/discretionary funds from the state or tribes/tribal organizations that receive direct funding from OCS under <u>Section 677</u> of the CSBG Act.<br>Vote: Whether nonprofit or public, entities that receive CSBG funds are generally considered to be Community Action Agencies for the purpose of administering CSBG.<br>The only specific exceptions outlined in the CSBG Act are <u>Limited Purpose Agencies</u> , Migrant and Seasonal Farmworker organizations, and Tribes and Tribal |                             |                                                    |                                            |                           |                           |              |                 |
| DUNS #                                                                                                    | CSBG Eligible Entity                                                                                                    | Official Name               | Geographical Ar                                    | rea P                                      | or Non-profit             | Type of Entity            | Status       | Actions         |
|                                                                                                    |                                                                                                    |                             | Add Eligible Save View/Add Attac                   | hments Validate                            |                           |                           |              |                 |

<sup>&</sup>lt;sup>1</sup> Each eligible entity must be entered one at a time.

### **Step Three:**

A pop-up warning message will appear, reminding you to save, select ok.

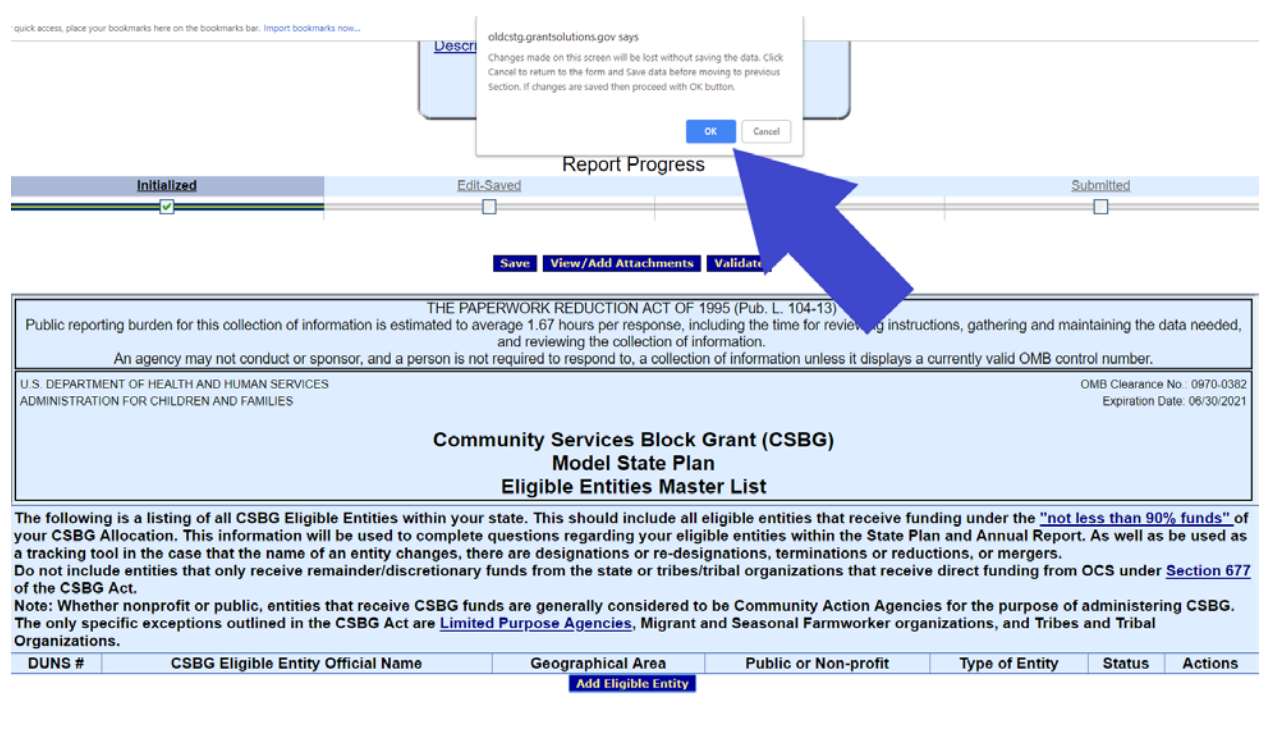

Save View/Add Attachments Validate

### **Step Four:**

Complete the form with the details as they pertain to each eligible entity:

- ✓ DUNS NUMBER<sup>2</sup> provide the official Data Universal Numbering System (DUNS) registered to the eligible entity. Note:.
- ✓ CSBG ELIGIBLE ENTITY OFFICIAL NAME provide the official eligible entity name as it is associated with the DUNS number. Do not include any additional information in this text box, including but not limited to acronyms or a more commonly known name.
- ✓ DOING BUSINESS AS NAME (if applicable) provide the acronym, doing business as, or more commonly known name. This field is optional.
- ✓ ADDRESS provide the official street address, city, state, and zip code as associated with the DUNS number.
- ✓ GEOGRAPHICAL AREA SERVED the geographical area(s) served by the eligible entity.
- ✓ PUBLIC OR NON-PROFIT identify whether the entity is public or non-profit
- ✓ TYPE OF ENTITY<sup>3,4</sup> identify the type of entity; options include Community Action Agency, Limited Purpose Agency, Migrant or Seasonal Farmworker, Tribe or Tribal Organization.

| THE PAPERWORK REDUCTION ACT OF 1995 (Pub. L. 104-13)                                                                                                    |                                                                                                    |  |  |  |  |  |
|----------------------------------------------------------------------------------------------------|----------------------------------------------------------------------------------------------------|--|--|--|--|--|
| Public reporting burden for this collection of information is estimated to av                                                                                                    | erage 1.67 hours per response, including the time for reviewing instructions, gathering and maintaining the data needed,         |  |  |  |  |  |
|                                                                                                    | and reviewing the collection of information.                                                                                     |  |  |  |  |  |
| An agency may not conduct or sponsor, and a person is not                                                                                                    | required to respond to, a collection of information unless it displays a currently valid OMB control number.                     |  |  |  |  |  |
| U.S. DEPARTMENT OF HEALTH AND HUMAN SERVICES                                                                                                    | OMB Clearance No.: 0970-0382                                                                                                    |  |  |  |  |  |
| ADMINISTRATION FOR CHILDREN AND FAMILIES                                                                                                    | Expiration Date: 06/30/2021                                                                                                    |  |  |  |  |  |
|                                                                                                    |                                                                                                    |  |  |  |  |  |
| Comn                                                                                                    | nunity Services Block Grant (CSBG)                                                                                               |  |  |  |  |  |
|                                                                                                    | Model State Plan                                                                                                    |  |  |  |  |  |
| Eligible Entities Master List                                                                                                    |                                                                                                    |  |  |  |  |  |
|                                                                                                    |                                                                                                    |  |  |  |  |  |
| Note: Whether nonprofit or public, entities that receive CSBG funds are generally considered to be Community Action Agencies for the purpose of administering CSBG.<br>The only specific exceptions outlined in the CSBG Act are <u>Section 677</u> of the CSBG Act. |                                                                                                    |  |  |  |  |  |
| Data Element Response                                                                                                    |                                                                                                    |  |  |  |  |  |
| DUNS #                                                                                                    |                                                                                                    |  |  |  |  |  |
| SBG Eligible Entity Official Name                                                                                                    |                                                                                                    |  |  |  |  |  |
| CSBG Eligible Entity DBA                                                                                                    |                                                                                                    |  |  |  |  |  |
| Street Address                                                                                                    |                                                                                                    |  |  |  |  |  |
| City                                                                                                    |                                                                                                    |  |  |  |  |  |
| State                                                                                                    | Select •                                                                                                    |  |  |  |  |  |
| Zip Code                                                                                                    |                                                                                                    |  |  |  |  |  |
| Geographical Area                                                                                                    |                                                                                                    |  |  |  |  |  |
| Public or Non-profit                                                                                                    | Select •                                                                                                    |  |  |  |  |  |
| <u>Type of Entity</u>                                                                                                    | Community Action Agency<br>Limited Purpose Agency<br>Migrant or Seasonal Farmworker Organization<br>Tribe or Tribal Organization |  |  |  |  |  |

<sup>&</sup>lt;sup>2</sup> The DUNS No. is also used this number is also used to identify eligible entities for the CSBG Annual Report – Modules 2 – 4.

<sup>&</sup>lt;sup>3</sup> To select more than one Type of Entity, hold down the CTRL button as you select each option.

<sup>&</sup>lt;sup>4</sup> If the eligible entity does not fit under one of the types listed, select Community Action Agency. Per the CSBG Act, Section 677, "whether nonprofit or public, entities that receive CSBG funds are generally considered to be CAAs for the purpose of administering CSBG."

## **Step Five:**

Once you are done completing the fields, click validate at the bottom of the screen. Then click *Go To Main*.

| YOU MUST VA                                                                                                    | YOU MUST VALIDATE EACH ELIGIBLE ENTITY REPORT.                                                                                                    |  |  |  |  |  |  |
|----------------------------------------------------------------------------------------------------|----------------------------------------------------------------------------------------------------|--|--|--|--|--|--|
| Model State Plan<br>Eligible Entities Master List                                                                 |                                                                                                    |  |  |  |  |  |  |
| Note: Whether nonprofit or public, entities that receive<br>of administering CSBG. The only specific exceptions o | CSBG funds are generally considered to be Community Action Agencies for the purpose<br>utlined in the CSBG Act are <u>Section 677</u> of the CSBG Act. |  |  |  |  |  |  |
| Data Element                                                                                                    | Response                                                                                                    |  |  |  |  |  |  |
| DUNS #                                                                                                    | 123456789                                                                                                    |  |  |  |  |  |  |
| CSBG Eligible Entity Official Name                                                                                | Division of Community Assistance                                                                                                    |  |  |  |  |  |  |
| CSBG Eligible Entity DBA                                                                                          | CSBG                                                                                                    |  |  |  |  |  |  |
| Street Address                                                                                                    | 330 C Street SW                                                                                                    |  |  |  |  |  |  |
| City                                                                                                    | Washington                                                                                                    |  |  |  |  |  |  |
| State                                                                                                    | District of Co T                                                                                                    |  |  |  |  |  |  |
| Zip Code                                                                                                    | 20201                                                                                                    |  |  |  |  |  |  |
| Geographical Area                                                                                                 | Washington                                                                                                    |  |  |  |  |  |  |
| Public or Non-profit                                                                                              | Public •                                                                                                    |  |  |  |  |  |  |
| <u>Type of Entity</u>                                                                                             | Community Action Agency<br>Limited Purpose Agency<br>Migrant or Seasonal Farmworker Organization<br>Tribe or Tribal Organization                       |  |  |  |  |  |  |
|                                                                                                    | Go to Main Save Validate                                                                                                    |  |  |  |  |  |  |

# **REPEAT Steps 2 – 5 UNTIL ALL ELIGIBLE ENTITIES HAVE BEEN ENTERED. THEN PROCEED TO Submitting the CSBG Eligible Entity Master List.**

# **II. Revising the CSBG Eligible Entity Master List**

# i. Un-submitting a previously submitted Master List

In order to edit your CSBG Eligible Entity Master List, you must first un-submit the form.

## DO NOT CREATE A NEW MASTER LIST IF YOU HAVE PREVIOUSLY SUBMITTED A MASTER LIST.

### **Step One:**

From the OLDC home page, select *Report Form Entry* on the left side of the screen.

| DC Home                                |                                      |                                                                                                    |                |                         |                            |                           |                               | Switch Home P<br>(Regul |
|----------------------------------------|--------------------------------------|----------------------------------------------------------------------------------------------------|----------------|-------------------------|----------------------------|---------------------------|-------------------------------|-------------------------|
| ort Form Entry                         | My Recent Activity                   | Approval Activity                                                                                        | Grantee Activi | ty                      |                            |                           |                               |                         |
| ort Data Upload                        |                                      |                                                                                                    |                |                         |                            |                           |                               | Page                    |
| / System                               |                                      |                                                                                                    |                |                         |                            | Search Box                | 9                             | Export P                |
| 9 <u>5</u>                             | Program No                           | Grantee Name                                                                                             | Grant          | Report Name             | Reporting<br>Period        | Activity Date             | Report<br>Status              | Actions                 |
| <u>DLDC</u><br>EX.<br>ISIBILITY<br>FAQ | Community<br>Services Block<br>Grant | NJ [1 216000928<br>B4 ] NEW JERSEY<br>Department of<br>Community Affairs -<br>No. 01(O.C.E.A.N.<br>Inc.) | N/A            | Module 4 -<br>CSBG(196) | 10/01/2017 -<br>09/30/2018 | 06/03/2019<br>01:06:38 PM | Submitted<br>(Revision<br>#1) | Actions -               |
| <u>&amp; Tips</u>                      |                                      | NJ [1 216000928<br>B4 ] NEW JERSEY                                                                       |                |                         |                            |                           |                               |                         |
|                                        | Rows : 10 -                          |                                                                                                    |                |                         |                            |                           |                               | 20.1                    |

# Step Two:

Complete the form as appropriate:

- ✓ Program Name: Community Services Block Grant
- ✓ Grantee Name: Select your state
- ✓ Report Name: CSBG Eligible Entity Master List (CSBG Master List)

Then select the bar graph icon under Actions, which will take you to the Report Status page.

| DC Home Form Selection                                             |                                                                                                    |                                         |                            |  |   |        |   |
|--------------------------------------------------------------------|----------------------------------------------------------------------------------------------------|-----------------------------------------|----------------------------|--|---|--------|---|
|                                                                    | Form                                                                                                    | Selection                               |                            |  |   |        | P |
| Program Name:                                                      | Program Name:     Community Services Block Grant       Grantee Name:     AK [1 900215292 A1] (1993-2003) Alaska - No. 01 |                                         |                            |  |   |        |   |
| Grantee Name:                                                      |                                                                                                    |                                         |                            |  |   |        |   |
| Report Name: CSBG Eligible Entity Master List (CSBG - Master List) |                                                                                                    |                                         |                            |  |   |        |   |
| Report Name:                                                       | CSBG Eligible Entity Maste                                                                                               | er List (CSBG - Master Li               | st)                        |  | _ | -      |   |
| Report Name:                                                       | CSBG Eligible Entity Maste                                                                                               | er List (CSBG - Master Li               | st)                        |  |   | *      |   |
| Report Name:                                                       | CSBG Eligible Entity Maste                                                                                               | er List (CSBG - Master Li<br>Create New | v Report                   |  |   | *      |   |
| Report Name:<br>Show 15 T entries                                  | CSBG Eligible Entity Maste                                                                                               | er List (CSBG - Master Li<br>Create New | st)<br>/ Report<br>Search: |  | 7 | ×<br>N |   |

# Step Three:

Select Unsubmit Report under Report Actions.

| On-Line Data             | Collection              | of Houlds & Houses Services<br>Stration for Children & Fai<br>services 1 Basial Schweider, Acting Asst. 5 | nilies Name: Melania<br>Last Login:06/ | Alcantara1<br>10/2019 10:18:18 AM | <u>Help / FAQ</u><br>End OLDC |
|--------------------------|-------------------------|----------------------------------------------------------------------------------------------------|----------------------------------------|-----------------------------------|-------------------------------|
| OLDC Home Form Selection | Report Form Status      |                                                                                                    |                                        |                                   |                               |
|                          | This screen displays th | y Services Block Grant<br>o. 01<br>E Master Liet<br>ML<br>Is, along the service of files                  | . To continue entering report          |                                   |                               |
|                          |                         |                                                                                                    | Report Form St                         | atus                              |                               |
|                          | Report Submissions:     | Report Status:                                                                                            | Status Date:                           | Report Action:                    | Print:                        |
|                          | View Original           | Submitted                                                                                                 | 06/10/2019                             | Unsubmit Report                   | HTML Print Form               |
|                          |                         | O                                                                                                    | riginal File Attac                     | hments                            | ·                             |
|                          | Attachment Type:        | File Name:                                                                                                | Uploaded Dat                           | e: Upload Status                  | Uploaded By                   |

# Step Four:

You will receive a warning message confirming that you want to un-submit the Master List, click *Ok*.

| the bookm | arks bar. Import bookmarks now | oldcstg.grantsolutions.gov says                                                                                                    |                                                                                                    |                                                                                                    |                                |
|-----------|--------------------------------|----------------------------------------------------------------------------------------------------|----------------------------------------------------------------------------------------------------|----------------------------------------------------------------------------------------------------|--------------------------------|
| ata       | Collection                     | This will officially withdraw your submission<br>the date, you may not be able to re-submit<br>Central Grants Office.<br>Do you want to continue to unsubmit? | n from ACF. Depending on<br>without assistance from the ani                                                                                                   | ia Alcantara1<br>5/10/2019 10:18:18 AM                                                                              | <u>Help / FAQ</u><br>End OLDC  |
| ction     | Report Form Status             |                                                                                                    | OK Cancel                                                                                                    |                                                                                                    |                                |
|           | This screen display            | Program<br>Grante<br>Repo<br>Description of the<br>s the status of report for<br>form info                                                                    | <u>m Name:</u> Communi<br><u>e Name:</u> Alaska - N<br><u>rt Name:</u> CSBG - E<br><u>he report:</u> AK CSBG<br>ms and their revisio<br>rmation, click on 'Gr | ity Services Block Grant<br>No. 01<br>EE Master List<br>& ML<br>ons, along with attached file<br>rantee Selection'. | s. To continue entering report |
|           |                                |                                                                                                    | Report Form S                                                                                                    | tatus                                                                                                    |                                |
|           | Report Submissions:            | Report Status:                                                                                                    | Status Date:                                                                                                    | Report Action:                                                                                                    | Print:                         |
|           | View Original                  | Submitted                                                                                                    | 06/10/2019                                                                                                    | Unsubmit Report                                                                                                    | HTML Print Form                |
|           |                                | 0                                                                                                    | riginal File Atta                                                                                                    | ohmonto                                                                                                    |                                |

# Step Five:

The Report Status will change to *Saved – Validated*. Select *Edit Original* under Report Submissions, which will take you to the *Report Sections page*.

| On-Line Data             | Collection             | er of Health & Hanna Services<br>histration for Children & Familie<br>Sucretary   Based Schemder, Acting Aust. Sucreta | s Name: Melania<br>Last Login:06/.                                                                                      | Alcantara1<br>(10/2019 10:18:18 AM                                                                           | Help / FAQ<br>End OLDC         |
|--------------------------|------------------------|----------------------------------------------------------------------------------------------------|----------------------------------------------------------------------------------------------------|----------------------------------------------------------------------------------------------------|--------------------------------|
| OLDC Home Form Selection | Report Form Status     |                                                                                                    |                                                                                                    |                                                                                                    |                                |
|                          | This screen displays t | Program N<br>Grantee N<br>Report N<br>Description of the r<br>he status of report forms<br>form informa                | Name: Community<br>Name: Alaska - Ni<br>Name: CSBG - Et<br>eport: AK CSBG<br>and their revision<br>ation, click on 'Gra | y Services Block Grant<br>o. 01<br>E Master List<br>ML<br>ns, along with attached files<br>antee Selection'. | s. To continue entering report |
|                          | Depart Cubmissioner    | R                                                                                                    | eport Form St                                                                                                    | atus                                                                                                    | Drints                         |
|                          | Edit Original          | Saved Validated                                                                                                    | 06/10/2019                                                                                                    | Delete Report                                                                                                | HTML Print Form T Go           |
|                          |                        |                                                                                                    |                                                                                                    |                                                                                                    |                                |

# ii. Revising an Eligible Entity Entry

## Step One:

From the *Report Section* page, under the *Perform Action* column, select *Edit Section* and then *Go*.

| OLDC I | Home                                                                                                    | Form Selection                                                                                                 | Report Sections                                                                                                    | Report Form Statu                                                                                                    | \$                                                                                            |                 |  |  |
|--------|----------------------------------------------------------------------------------------------------|----------------------------------------------------------------------------------------------------|----------------------------------------------------------------------------------------------------|----------------------------------------------------------------------------------------------------|-----------------------------------------------------------------------------------------------|-----------------|--|--|
|        |                                                                                                    |                                                                                                    |                                                                                                    |                                                                                                    | Report Sections                                                                               |                 |  |  |
| т      | Program Name:       Community Services Block Grant         Grantee Name:       Alaska - No. 01         Report Name:       CSBG - EE Master List         Description of the report:       AK CSBG ML |                                                                                                    |                                                                                                    |                                                                                                    |                                                                                               |                 |  |  |
| S      | elections                                                                                                    | in the dropdown                                                                                                | lists may include:                                                                                                    |                                                                                                    |                                                                                               |                 |  |  |
|        | • ()<br>• ()<br>• []<br>• []                                                                                                    | Create Section - In<br>Clear Section Data<br>Delete Section - Pe<br>Edit Section - Oper<br>Print Section - Ope | dicated by an asteri<br>- Deletes all data sa<br>ermanently deletes the<br>is the form section in<br>ns a new browser w | sk (*), copies that s<br>aved for that section<br>hat section and dat<br>n a data-entry versi<br>rindow with the rep | ection and creates a new blank section.<br>n.<br>a.<br>on.<br>rt in a print-friendly version. |                 |  |  |
|        |                                                                                                    |                                                                                                    |                                                                                                    |                                                                                                    | View/Add Attachments Validate Print Full Report                                               |                 |  |  |
| s      | how 30                                                                                                    | ▼ entries                                                                                                    |                                                                                                    |                                                                                                    | Select Action:<br>Clear Section Data                                                          | Search:         |  |  |
|        |                                                                                                    |                                                                                                    | Section Na                                                                                                    | me:                                                                                                    | Edit Section                                                                                  | Section Status: |  |  |

Print Section

Select Action:

View/Add Attachments Validate Print Full Report

▼ Go

Initialized

Previous 1 Next

Showing 1 to 1 of 1 entries

CSBG Model State Plan - Eligible Entities Master List

#### Step Two:

Once you are in the section, you are able to edit or delete an entry using the icons in the final column.

#### Community Services Block Grant (CSBG) Model State Plan Eligible Entities Master List

The following is a listing of all CSBG Eligible Entities within your state. This should include all eligible entities that receive funding under the "not less than 90% funds" of your CSBG Allocation. This information will be used to complete questions regarding your eligible entities within the State Plan and Annual Report. As well as be used as a tracking tool in the case that the name of an entity changes, there are designations or redesignations, terminations or reductions, or mergers.

Do not include entities that only receive remainder/discretionary funds from the state or tribes/tribal organizations that receive direct funding from OCS under Section 677 of the CSBG Act.

Note: Whether nonprofit or public, entities that receive CSBG funds are generally considered to be Community Action Agencies for the purpose of administering CSBG. The only specific exceptions outlined in the CSBG Act are <u>Limited Purpose Agencies</u>, Migrant and Seasonal Farmworker organizations, and Tribes and Tribal Organizations.

| DUNS #              | CSBG Eligible Entity Official Name                                | Geographical<br>Area | Public or<br>Non-profit | Type of Entity                                                         | Status             | Actions |  |  |  |
|---------------------|-------------------------------------------------------------------|----------------------|-------------------------|------------------------------------------------------------------------|--------------------|---------|--|--|--|
| <u>123456789</u>    | Division of State Assistance                                      | Montgomery           | Public                  | Community Action Agency                                                | ntry<br>ated       |         |  |  |  |
| <u>234567891</u>    | Division of Energy Assistance                                     | Arlington            | Public                  | Limited Purpose Agency                                                 | Entry              |         |  |  |  |
| <u>345678912</u>    | Division of Community Discretionary and<br>Demonstration Programs | Alexandria           | Non-Profit              | Community Action Agency                                                | Saved<br>Validated |         |  |  |  |
| <u>456789123</u>    | Division of Social Services                                       | Washington           | Non-Profit              | Community Action Agency Migrant or<br>Seasonal Farmworker Organization | Saved<br>Validated | ×       |  |  |  |
| Add Eligible Entity |                                                                   |                      |                         |                                                                        |                    |         |  |  |  |

## iii. Deleting an Eligible Entity entry

Select the red X in the final column. You will receive a warning message asking whether you are sure you want to delete. Click okay, and the eligible entity will be deleted.

Note: if you delete an eligible entity, please report this under 5.3 of the CSBG State Plan.

### iv. Editing an Eligible Entity entry

Once you select the *edit* icon in the final column, you will be taken to the eligible entity report. Edit the required fields, select validate, and then *Go to Main* (see steps four and five of Adding an Eligible Entity).

# **III. Submitting the CSBG Eligible Entity Master List**

#### Step One:

Once you are done entering/revising all of the eligible entities within your state, you will have to validate the state-level form.

From the Report Progress page, click Validate.

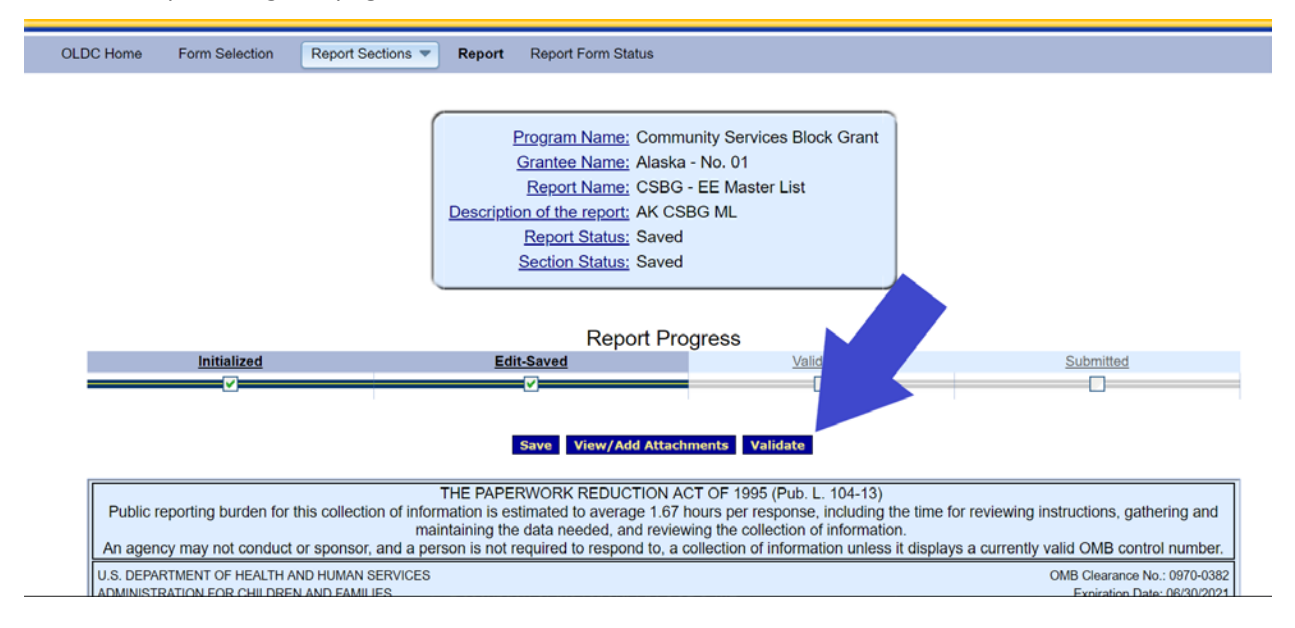

#### If there are no errors, the Report Status and Section Status will both show as Saved-Validated.

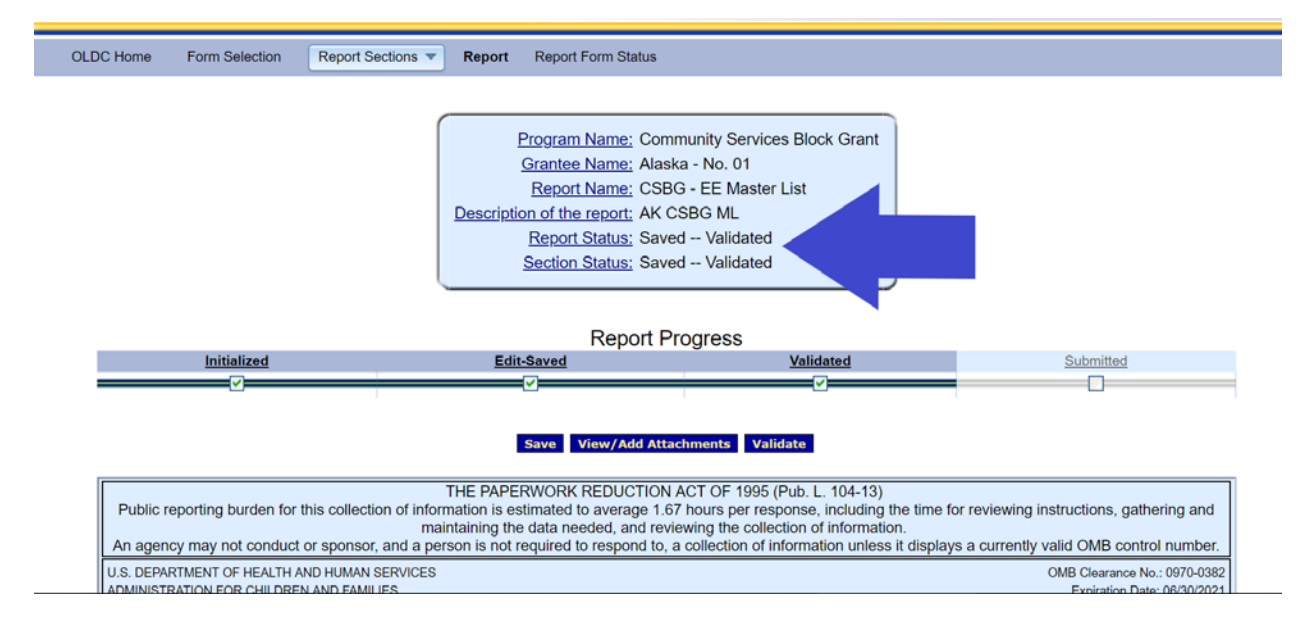

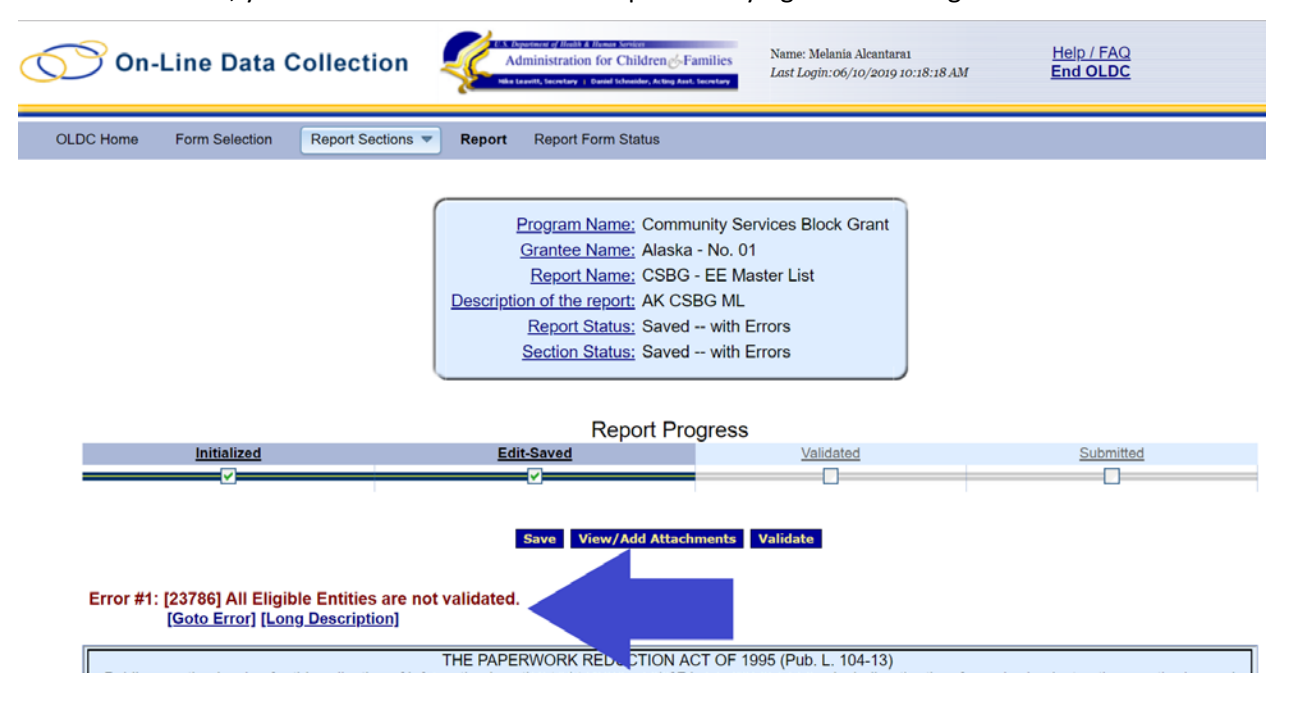

If there are errors, you will have to clear the errors prior to trying to validate again.

### Step Two:

Once the state-level form is validated, towards the top of the page, select *Report Sections*, and then *Go* to *Report Sections*.

| On-                                                                                                    | Line Data C                                           | Collection               | Sectors of Annual & Brown Sectors<br>Aministration for Children & Families<br>Leastle Sectory - Based Education Action Sectors                                                      | Name: Melania Alcantara1<br>Last Login:06/10/2019 10:18:18 AM | Help / FAQ<br>End OLDC       |  |  |
|----------------------------------------------------------------------------------------------------|-------------------------------------------------------|--------------------------|----------------------------------------------------------------------------------------------------|---------------------------------------------------------------|------------------------------|--|--|
| OLDC Home                                                                                                    | Form Selection                                        | Report Sections - Report | Report Form Status                                                                                                    |                                                               |                              |  |  |
|                                                                                                    |                                                       | Go To Report Sections    |                                                                                                    |                                                               |                              |  |  |
|                                                                                                    | CSBG Model State Plan - Eligible Entities Master List |                          |                                                                                                    |                                                               |                              |  |  |
|                                                                                                    |                                                       | Descripti                | Program Name: Community S<br>Grantee Name: Alaska - No. (<br>Report Name: CSBG - EE M<br>ion of the report: AK CSBG ML<br>Report Status: Saved Valio<br>Section Status: Saved Valio | ervices B, ck Grant<br>)1<br>laster List<br>lated<br>lated    |                              |  |  |
|                                                                                                    |                                                       |                          | Report Progress                                                                                                    | 3                                                             |                              |  |  |
|                                                                                                    | Initialized                                           | Edi                      | t-Saved                                                                                                    | Validated                                                     | Submitted                    |  |  |
| Save View/Add Attachments Validate      THE PAPERWORK REDUCTION ACT OF 1995 (Pub. L. 104-13)      Public reporting burden for this collection of information is estimated to average 1.67 hours per response, including the time for reviewing instructions, gathering and     maintaining the data needed, and reviewing the collection of information.  An agency may not conduct or sponsor, and a person is not required to respond to, a collection of information. |                                                       |                          |                                                                                                    |                                                               |                              |  |  |
| U.S. DEPAR                                                                                                    | TMENT OF HEALTH A                                     | ND HUMAN SERVICES        |                                                                                                    |                                                               | OMB Clearance No.: 0970-0382 |  |  |
| II                                                                                                    |                                                       |                          |                                                                                                    |                                                               |                              |  |  |

#### **Step Three:**

#### From the Report Sections screen, select Submit

#### Report Sections

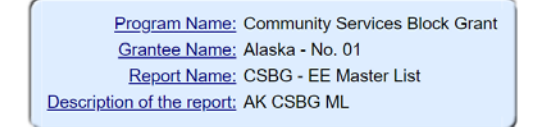

This table displays the sections of the report form and the status of each. Return to this screen to Validate, Certify, or Submit.

Selections in the dropdown lists may include:

- Create Section Indicated by an asterisk (\*), copies that section and creates
   Clear Section Data Deletes all data saved for that section.

- Delete Section Permanently deletes that section and data.
  Edit Section Opens the form section in a data-entry version.
  Print Section Opens a new browser window with the report in a print-friendly.

#### View/Add Attachments Validate Submit Print Full Report

lank section.

| Show 30 • entries                                     | Search:                           |                 |  |
|-------------------------------------------------------|-----------------------------------|-----------------|--|
| Section Name:                                         | Perform Action:                   | Section Status: |  |
| CSBG Model State Plan - Eligible Entities Master List | Select Action:  Go                | Saved Validated |  |
| Showing 1 to 1 of 1 entries                           | ·                                 | Previous 1 Next |  |
| View/Add Attachments                                  | Validate Submit Print Full Report |                 |  |